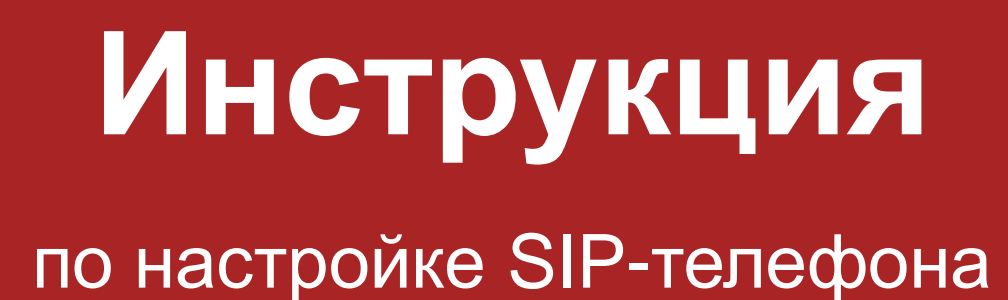

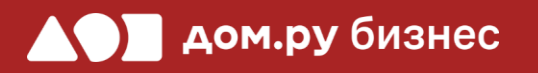

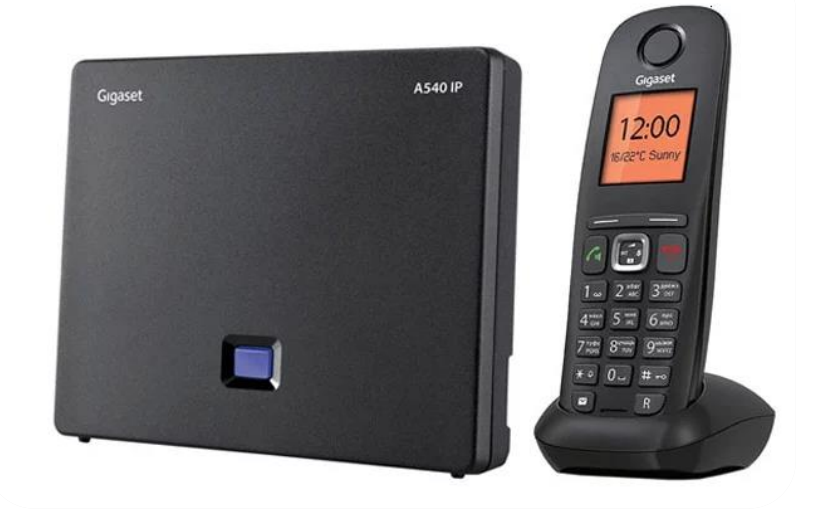

Gigaset A540IP и дополнительная трубка Gigaset A540H

#### Создание учетной записи сотрудника в Личном кабинете ОАТС

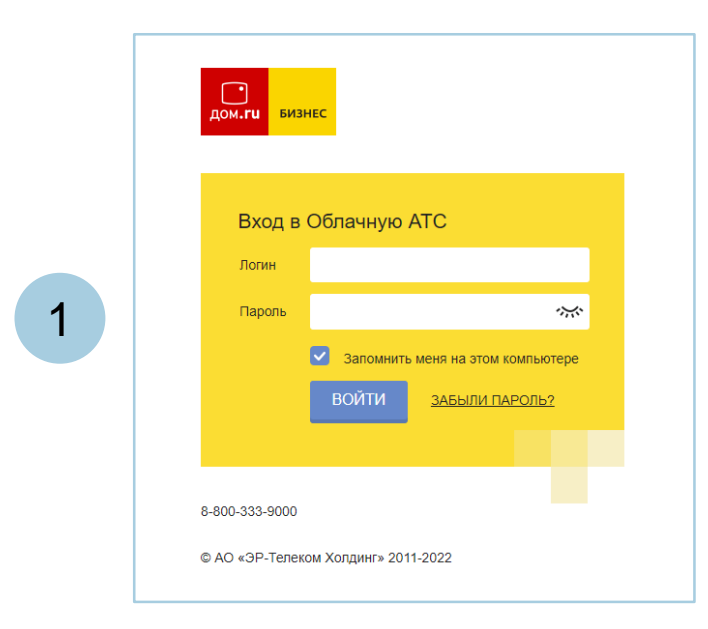

#### Войдите в Личный кабинет Облачной АТС:

- в адресной строке наберите адрес домена, указанный в информационном листе. Домен должен быть вида: https://vpbx841206145.domru.biz/
- введите в форме на сайте логин и пароль из информационного листа

Создайте сотрудника в Личном кабинете ОАТС. Подробная инструкция здесь: <u>https://wiki.domru.biz/users</u>

| Имя *             | Иванов Иван                                             |                 |                                                                                                    |                                                   |
|-------------------|---------------------------------------------------------|-----------------|----------------------------------------------------------------------------------------------------|---------------------------------------------------|
| Логин*            | ivanov.ivan                                             |                 | Логин и пароль нужны для подк<br>ip-телефона и коммуникатора н<br>а также для входа в личный кабі<br>статистикой и историей звонков | пючения<br>а компьютере,<br>инет со<br>сотрупника |
|                   | Логин должен состоять из латин<br>и знака подчеркивания | ских букв, цифр |                                                                                                    |                                                   |
| Получается        | ivanov.ivan@vpbx4872                                    | 01181.domru.    | biz                                                                                                    |                                                   |
| Пароль *          | •••••                                                   | **              | Создать новый пароль                                                                                                    |                                                   |
|                   | Пароль должен состоять из буке<br>строкой без пробелов  | з, цифр и быть  |                                                                                                    |                                                   |
| SIP-пароль*       | TnEZ1V0oLn                                              | <b>ب</b>        | Создать новый пароль                                                                                                    | <u>Удалит</u>                                     |
| Должность *       | Менеджер                                                |                 |                                                                                                    |                                                   |
| Права в системе * | Пользователь                                            | ~               | Может просматривать историю<br>компании и статистику, использи<br>изменять настройки своего прог                                    | звонков<br>овать услугу,<br>филя                  |
| Виутроциий номор* | 702                                                     |                 |                                                                                                    |                                                   |

2

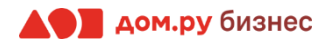

#### Подключение аппарата к сети

Подключите базу телефона к электричеству с помощью блока питания из комплекта поставки (разъем со значком — — — на обратной стороне базы). Далее подключите кабель ЛВС в разъем с пометкой LAN на базе. Если база подключена правильно, вы увидите на ней подсветку центральной кнопки.

Включите док-станцию в сеть электропитания.

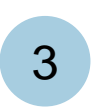

2

1

Вставьте аккумуляторы из комплекта поставки в трубку с обратной стороны, следуя картинкам в отсеке для аккумуляторов. Затем включите трубку, нажав на кнопку . Если трубку нужно зарядить, поставьте ее на док-станцию.

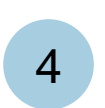

Подождите 1-2 минуты, пока трубка «найдет» базу. При успешном поиске на трубке появится индикация **INT 1**, как указано на картинке ниже.

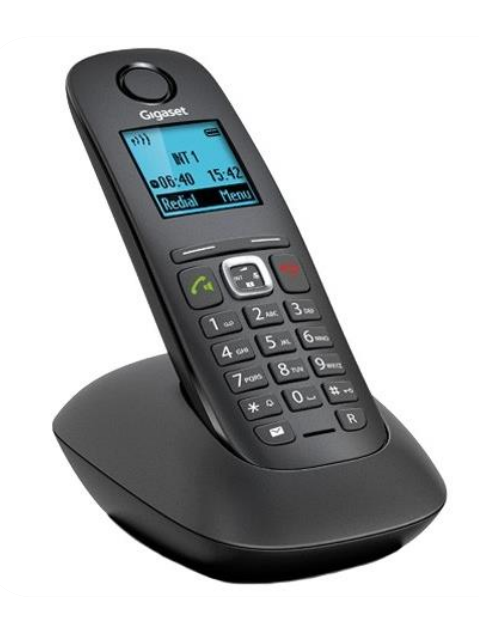

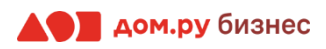

### Получение ІР-адреса

Нажмите на базе кнопку, указанную на картинке ниже. На экране высветится присвоенный базе IPадрес.

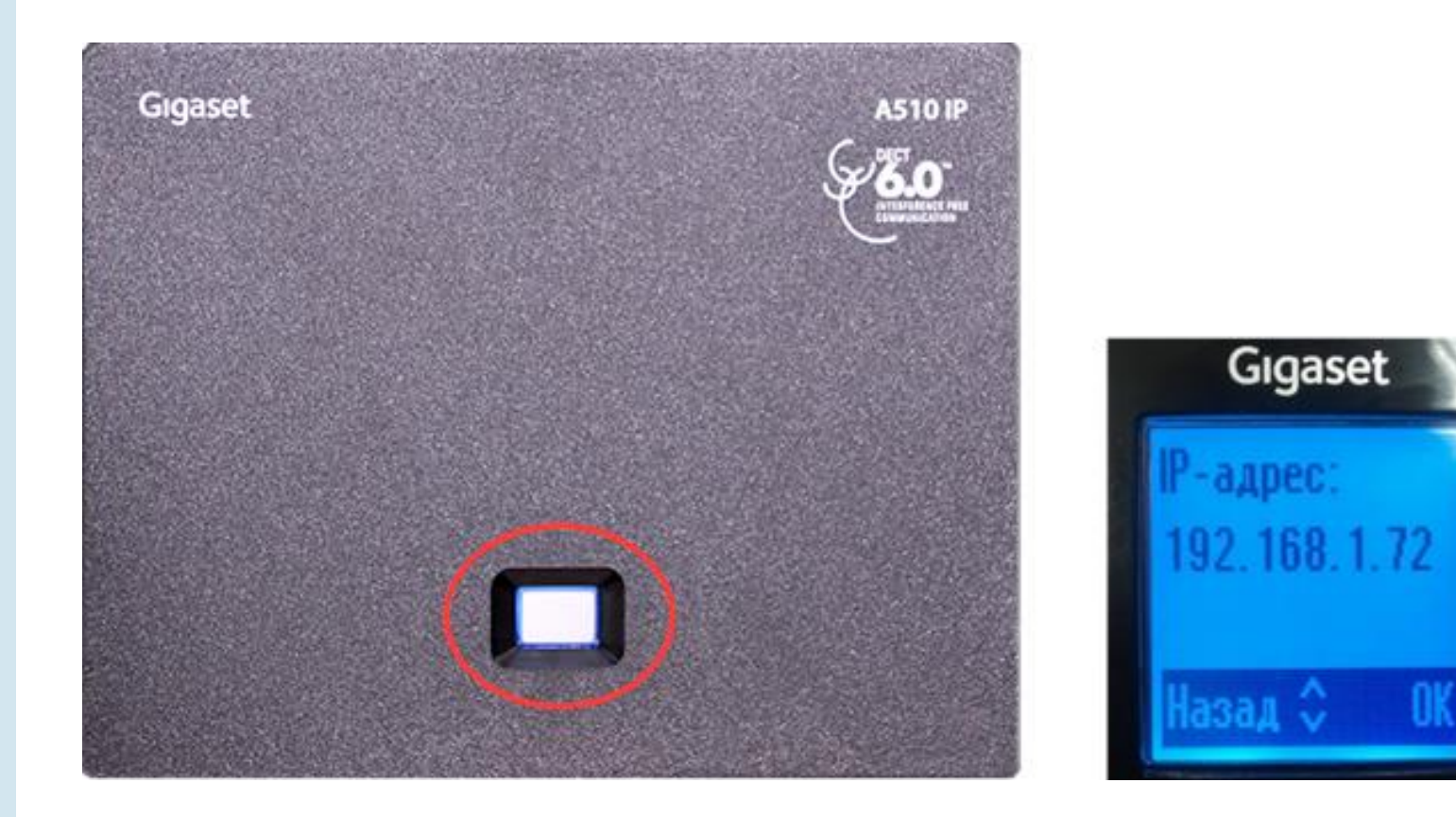

Запишите его в формате Х.Х.Х.Х (в указанном примере 192.168.1.72). Он понадобится для дальнейшей настройки.

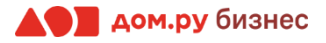

## Шаг 4.1

### Обновление ПО телефона

Для дальнейшей настройки вам потребуется ПК или ноутбук.

Войдите в интерфейс настройки Gigaset:

- откройте браузер на ПК и в адресной строке наберите IP-адрес, полученный при выполнении Шага 3 (слайд 4)
- в открывшемся окне выберите русский язык
- введите PIN-код (стандартный 0000)
- нажмите **ОК**

| Gigaset                    | A540 IP                                                                                                    |  |
|----------------------------|----------------------------------------------------------------------------------------------------|--|
| © Gipaset Communications G | Приветствие<br>С помощью этого интерфейса можно<br>управлять устройством. Из<br>соображений безопасности программа<br>конфитурации защищена системым PIN-<br>кодом.<br>Выберите язык меню и диалого:<br>Русский<br>Вверите системный PIN-код: |  |

#### ВНИМАНИЕ!

Время одного сеанса в меню настроек ограничено. Каждые 5-7 минут нужно сохранять введенные данные, иначе они сбросятся.

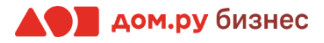

## Шаг 4.2

### Обновление ПО телефона

Для корректной работы телефона нужна последняя версия ПО.

Для этого:

- выберите в меню сверху вкладку Настройки
- в меню слева нажмите Управление Обновление микропрограммы
- проверьте, чтобы в строке Сервер данных было указано profile.gigaset.net/device
- нажмите Обновить микропрограмму, как указано на картинке

| Главная Нас                                                                                                    | состояние                                                                                                    |                                                                                                    | Выйти из системы |
|----------------------------------------------------------------------------------------------------|----------------------------------------------------------------------------------------------------|----------------------------------------------------------------------------------------------------|------------------|
| Сеть<br>Тепефония<br>Обмен сообщениями<br>Справочные справочники<br>Тепефонные справочники<br>Управление<br>Дата и время<br>Локальные параметры<br>Прочее<br>Перезагрузка и сброс<br>параметров<br>Сотронить и воостановить | Обновление<br>микропрограммы - трубка<br>Авт. пров. обн. пр. обест:<br>Обновление версии<br>программи-алпаратного<br>обеспечения - база<br>Сервер данных<br>Пользовательский файл<br>микропрограммы:<br>Файл конфигурации (URL-<br>адрес): | ● Да О нет   profile.gigaset.net/device                                                                                                    | ?                |
| Обновление микропрограммы                                                                                                    | Ast npos ook np obech                                                                                                    | Да О Нет<br>При запуске обновления микропрограммы устройство<br>проверяет выполнение требований для успешной загрузки<br>обновлений микропрограммы. Затем выполняется загрузка<br>микропрограммы без установления дополнительной<br>обратной связи. Во время загрузки и установки обновлений<br>связь трубки с базой отсутствует. Обновление выполнено<br>успешно, если восстановлена связь трубки с базой.<br>Обновить михропрограмму |                  |

ПО телефона обновится автоматически. После этого он готов к настройке и использованию.

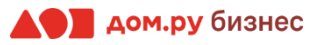

# Шаг 5.1

#### Настройка внутреннего номера сотрудника

Для внесения учетных данных сотрудника снова войдите в интерфейс настройки Gigaset (шаг 4.1 на слайде 5).

Далее:

- выберите в меню сверху вкладку Настройки
- в меню слева нажмите **Телефония**—**Соединение**
- в открывшемся справа окне нажмите **Правка** в строке 1 (IP1)

| Павная Наст                                   | Состояние                                     |                               |                           |                 |                     | Выйти из |
|-----------------------------------------------|-----------------------------------------------|-------------------------------|---------------------------|-----------------|---------------------|----------|
| Tb.                                           | Обзор соединений                              |                               |                           |                 |                     |          |
| фония                                         |                                               | Имя                           | Провайдер                 | Состояние       | Активная            |          |
| Аудию                                         |                                               | Ст.линия                      |                           | Отсоединено     | Opas                | ка       |
| Назначение номера<br>Переадресация            |                                               | Gigaset.net                   | Gigaset<br>Communications | Отключено       | Прав                | ika 👘    |
| Планы набора номера<br>Сетевые почтовые ящики | 1.                                            | IP1                           | Другой<br>провайдер       | Не настроено    | D Dpar              | Ka       |
| Дополнительные настройки<br>VoIP              | 2.                                            | IP2                           | Другой<br>провайдер       | Не настроено    | Прав                | жа       |
| бмен сообщениями<br>правочные спужбы          | 3.                                            | IP3                           | Другой<br>провайдер       | Не настроено    | Прав                | ка       |
| пефонные справочники<br>правление             | 4.                                            | IP4                           | Другой<br>провайдер       | Не настроено    | Прав                | жа       |
|                                               | 5.                                            | IP5                           | Другой<br>провайдер       | Не настроено    | Прав                | ika      |
|                                               | 6.                                            | IP6                           | Другой<br>провайдер       | Не настроено    | D Npas              | жа       |
|                                               | Профиль провайдера или<br>УАТС                |                               |                           |                 |                     |          |
|                                               |                                               | Профиль содерж<br>(мини-АТС). | ит все настройки ;        | ұля оператора и | или телефонной сист | емы      |
|                                               | Автоматическая проверка<br>обновлений профиля | ⊛да Онет                      |                           |                 |                     |          |
|                                               |                                               | Обнови                        | ь профиль                 |                 |                     |          |

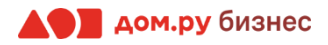

# Шаг 5.2

#### Настройка внутреннего номера сотрудника

В открывшемся окне нужно внести данные сотрудника из Личного кабинета ОАТС (создание сотрудника описано в **Шаге 1**). На этом слайде вы видите пошаговую инструкцию, на следующем – все настройки показаны на скринах для наглядности.

- в открывшемся окне нажмите кнопку Показать доп. настройки
- в поля Имя или номер соединения, Имя для входа в систему, Имя пользователя и Отображаемое имя введите часть логина сотрудника из Личного кабинета Облачной АТС до символа @ (не включая сам символ @). Для примера, указанного на скрине, нужно вводить ivan.ivanov.
- в поля Домен, Адрес прокси-сервера и Сервер регистрации введите часть логина после символа @. Для примера, указанного на скрине, нужно вводить vpbx034203267.domru.biz.
- в поле **Пароль** введите SIP-пароль сотрудника из Личного кабинета Облачной АТС. Если этих данных в поле **SIP-пароль** нет, нажмите **Создать новый пароль** и **Сохранить**. Если значение в поле **SIP-пароль** есть, но скрыто, нажмите значок 🔆 для просмотра.
- в поле Время обновления регистрации введите значение 600.
- по окончании нажмите Настроить.

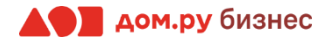

# Шаг 5.2 Настройка внутреннего номера сотрудника

На картинке ниже показан пример страницы настроек телефона (слева). В нее нужно ввести данные из раздела «Сотрудники» в личном кабинете ОАТС (справа).

Настройки раздела «Сотрудники» в Личном кабинете

#### Настройки телефона

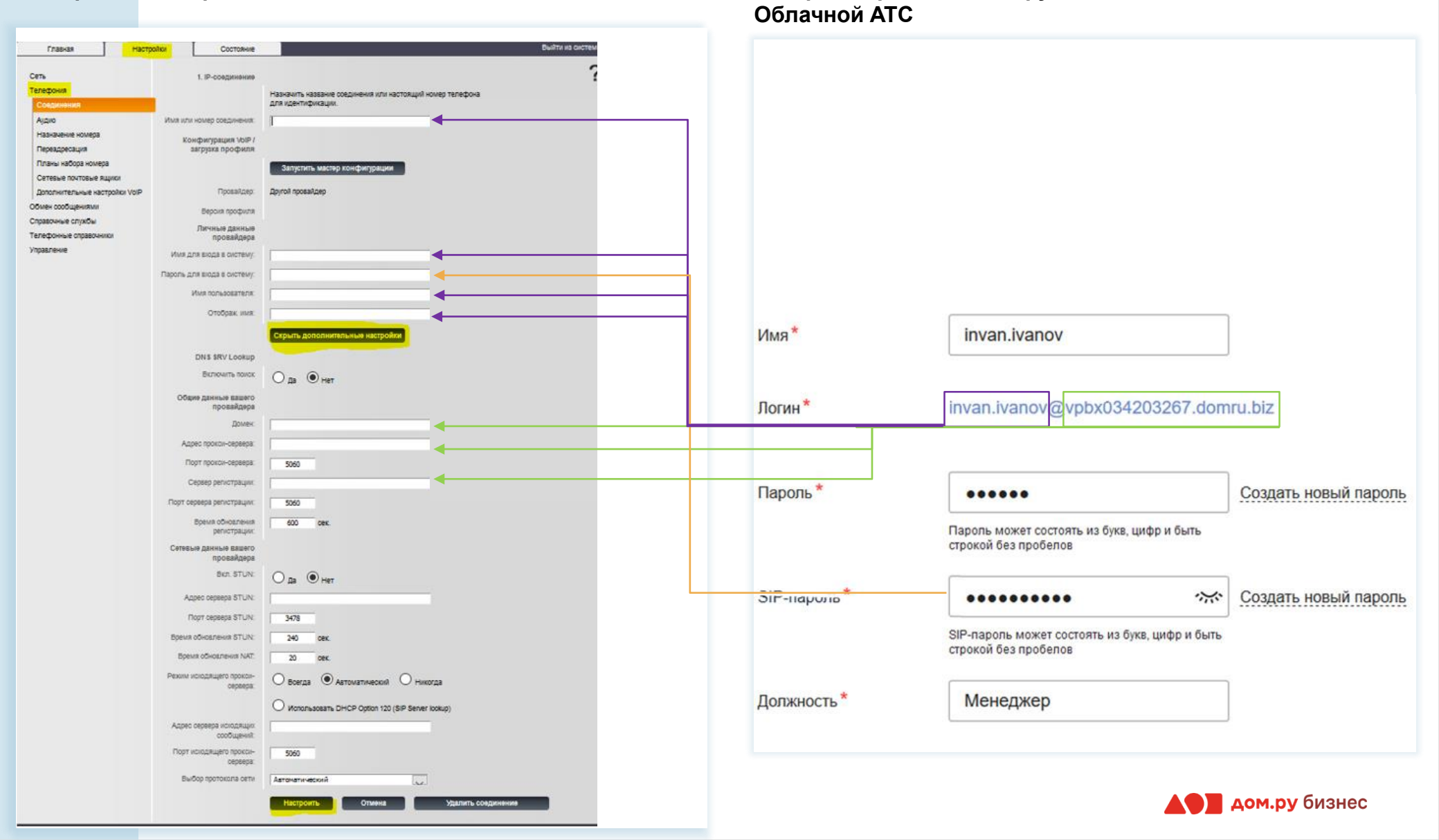

#### 9

# Шаг 6.1

#### Дополнительные настройки

- откройте вкладку Настройки в меню сверху
- выберите **Телефония**→**Аудио**
- нажмите кнопку Показать дополнительные настройки
- поставьте галочку Собственный набор кодеков
- с помощью кнопок **Добавить** и **Удалить** в поле Выбранные кодеки оставьте значения: **G.711 и law**, **G.711 а law**, **G.729**, как показано на скрине ниже
- по окончании нажмите Настроить

| Gigaset A54                                                                                                    | 0 IP                                                                                                    |                                                                                                    |
|----------------------------------------------------------------------------------------------------|----------------------------------------------------------------------------------------------------|----------------------------------------------------------------------------------------------------|
| Главная Настройки                                                                                                    | Состояние                                                                                                    | Выйти из системы                                                                                                    |
| Главная Настройки<br>Сеть<br>Телефония<br>Соединения<br><mark>Аудио</mark><br>Назначение номера<br>Переадресация<br>Планы набора номера<br>Сетевые почтовые ящики<br>Дополнительные настройки<br>VolP<br>Обмен сообщениями<br>Справочные справочники<br>Управление | Состояние<br>Настройки пропускной<br>способности<br>Разрешить только 1 VoIP<br>звонок:<br>Качество речи:<br>Настройки для<br>овиретных соединений<br>VoIP<br>Gigaset.net<br>Громкость для этой<br>учетной записи VoIP:<br>Настройки кодеков<br>Разрешить Annex В для<br>кодека G.729: | Качество вызовов VoIP зависит от кодека, использующегося для передачи. Чем выше качество, тем больше поток данных. В зависимости от ширины полосы пропускания используемого соединения = частности, при совершении 2 паралельных вызовов VoIP - это может приверсти к сбоял передачи. Данные настройки помогуть настроить ваш сусае в соответствии сустановленным соединением. |

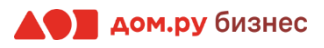

# Шаг 6.2

#### Дополнительные настройки

- откройте вкладку Настройки в меню сверху
- выберите **Телефония** → **Назначение номера**
- в столбце **Для исходящих вызовов** поставьте галочку напротив имени сотрудника, созданного в предыдущем пункте (пример на скрине ниже).
- по окончании нажмите Настроить.

| Главная Настройн         | Состояние         |                                       |                                  |                                                          | Выйти из систен |
|--------------------------|-------------------|---------------------------------------|----------------------------------|----------------------------------------------------------|-----------------|
| Сеть<br>Тепефония        |                   | Выберите соедине<br>соединений для вх | ние для исходя<br>одящих вызовое | щих вызовов и одно или несколько<br>в для каждой трубки. |                 |
| Соединения               | Трубки            |                                       |                                  |                                                          |                 |
| Аудио                    | INT 1             | Имя INT 1                             |                                  |                                                          |                 |
| Назначение номера        |                   | Соединение                            | для                              | для входящих вызовов                                     |                 |
| Переадресация            |                   |                                       | исходящих                        |                                                          |                 |
| Ппаны набора номера      |                   | invan ivanov                          | 89130808                         |                                                          |                 |
| Сетевые почтовые ящики   |                   | Cincentral                            |                                  |                                                          |                 |
| Дополнительные настройки |                   | Gigasetnet                            |                                  |                                                          |                 |
| тон                      |                   | Стлиния                               | 0                                |                                                          |                 |
| Consequence coordination |                   | Выберите линию                        | 0                                |                                                          |                 |
| Гелефонные спозвонники   |                   | исходящего вызова                     | . ~                              |                                                          |                 |
| лозеление                | Альтернативное    |                                       |                                  |                                                          |                 |
|                          | подключение       |                                       |                                  |                                                          |                 |
|                          |                   | Альтернативное со                     | единение, если                   | VoIP-соединение отсутствует.                             |                 |
|                          |                   | Astomativeckoe ne                     | оекточение на                    | фиксированнию пинию: О Ла                                | Hat             |
|                          |                   |                                       | perane terms ina                 | genterpresenting internet. So pp                         | 0 1101          |
|                          | Чиспетчер вызовов |                                       |                                  |                                                          |                 |
|                          |                   | Выберите соедиен<br>ПК                | ение и соответс                  | твующую гарнитуру для Менеджера                          | BPI30BOB C      |
|                          |                   | Соединение                            | Включить дист<br>вызовов         | ветчер Трубка                                            |                 |
|                          |                   | invan.ivanov                          | Нет                              | V INT 1 V                                                |                 |

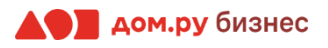

### Проверка настройки

- откройте вкладку Состояние в меню сверху.
- выберите Соединение. Если все настроено верно, то напротив имени сотрудника в столбце Состояние будет написано Подключено.
- позвоните с телефона сами, а затем примите входящий вызов, чтобы убедиться в правильности настроек.

| Gigaset                               | A540 I    | P              |                                                  |                                               |                                                     |                                 |
|---------------------------------------|-----------|----------------|--------------------------------------------------|-----------------------------------------------|-----------------------------------------------------|---------------------------------|
| Павная                                | Настройки | Состояние      |                                                  |                                               |                                                     | Выйти из системы                |
| Состояние<br>Устройство<br>Соединения | Состоян   | ние соединения | Тип соединения<br>Стлиния<br>VoIP<br>Gigaset.net | Имя<br>Стлиния<br>Invan.ivanov<br>Gigaset.net | Состояние<br>Отсоединено<br>Подключено<br>Отключено | Переадресация<br>Выкл.<br>Выкл. |

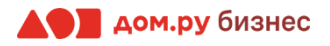

- 1. Найдите на базе кнопку пейджинга (единственная кнопка в центре корпуса). Зажмите её и держите в течение 5 секунд. Дождитесь индикации кнопки, чтобы база начала поиск трубки. Для поиска понадобится 1 минута.
- 2. Если трубка не зарегистрирована ни на одном базовом блоке, нажмите кнопку **Регистр.** на трубке.
- 3. Если трубка уже зарегистрирована на другом базовом блоке, нажмите **Меню**→**Настройки**→ **Регистрация**→**Регистрация трубки**→**Вводим системный PIN базы** (по умолчанию 0000)→**ОК**.
- 4. После регистрации на дисплее отобразится номер трубки (например, INT1). Если этого не произойдет. повторите процедуру.

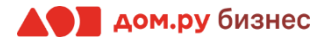

#### Проверка правильности настроек в Личном кабинете Облачной АТС

Если все настройки в интерфейсе телефона были внесены корректно, то в Личном кабинете Облачной АТС напротив имени сотрудника «загорится» зеленый кружок. Это означает, что IP-телефон зарегистрирован. Теперь сотрудник может совершать и принимать вызовы.

| дом.ги визне | Настро     | ойки       |        |            |                            |
|--------------|------------|------------|--------|------------|----------------------------|
| История      | Сотрудники | ОЛ         | Номера | •••<br>Ещё |                            |
| Статистика   | Добавить с | отрудника  |        |            |                            |
|              | 🔵 Белякс   | ов Алексей |        |            | Руководитель отдела продаж |

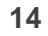

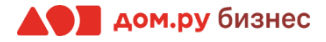